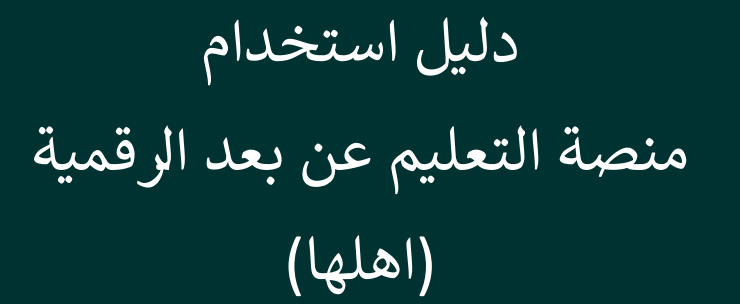

A so of

t

\*\*

in the

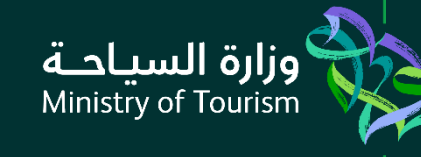

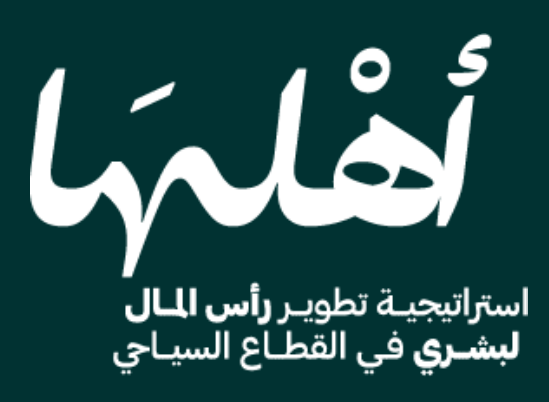

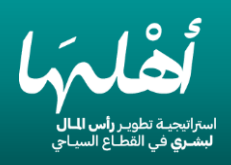

|    | المحتويات                                       |
|----|-------------------------------------------------|
| 2  | <u>1-الصفحة</u> الرئيسية <u>1</u>               |
| 4  | 2-تسجيل جديد                                    |
| 5  | 3-تسجيل الدخول                                  |
| 6  | 4-صفحة استكمال بيانات مستخدم مسجل في منصة تكامل |
| 7  | -<br>5-البرامج                                  |
| 8  | 6- صفحة الدورة                                  |
| 9  | 7-محتوى الدورة عند الانضمام                     |
| 10 |                                                 |
| 11 |                                                 |
|    |                                                 |

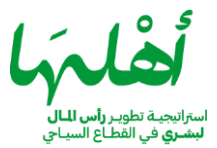

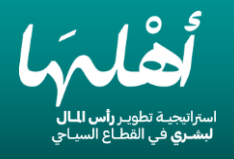

1- الصفحة الرئيسية يمكن تسجيل الدخول او تسجيل جديد في اعلى الصفحة الرئيسية

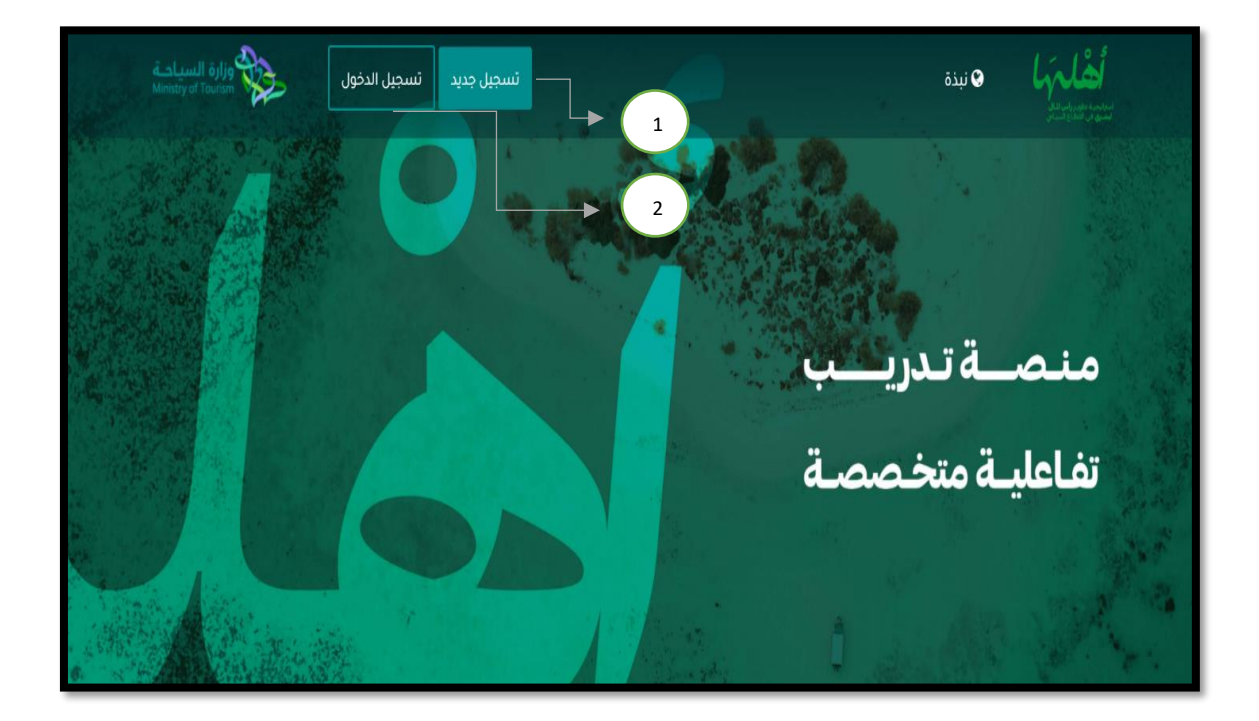

- 1. تسجيل جديد
- تسجيل الدخول

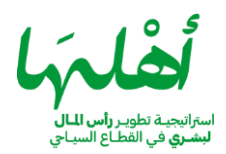

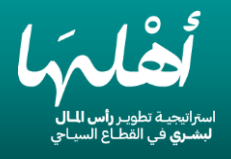

2- تسجيل جديد في حالة عدم التسجيل في منصة تكامل يلزم انشاء حساب جديد في منصة اهلها

| الارتيسية > | المودة إلى الصفد                                                         | ا <b>نڈیل</b><br>تیتورندوں              | تسجيل ال |
|-------------|--------------------------------------------------------------------------|-----------------------------------------|----------|
|             |                                                                          | ابدأ التعلمإ                            | اشترك و  |
|             | العربية 🛦 الاسم الأخير بالعربية                                          | لاسم الأول بالعربية                     |          |
|             | د English Last Name د English Last Name د المعمور بيعام في شعبتا الدميور | sh Middle Name English First Nam        |          |
|             | الجوال                                                                   | قم الموية الوطنية                       |          |
|             | تأكيد عنوان البريد الإلكتروني                                            | بېرىد الإنكتروني 📰                      |          |
|             | ناخيد خلمة السبر                                                         | لمە)لىبىر                               |          |
|             | اسم المنشأة                                                              | اخترنوم التسجيل 🔍 اسم الوظيفة           |          |
|             | جديد                                                                     | تسجيل                                   |          |
|             | الشروط والأطام, سياسة الحصوصية.                                          | ، بالتسجيل . آنت توافق على سياسة المنصة |          |

- 1- تعبئة البيانات
- الضغط على زر تسجيل جديد

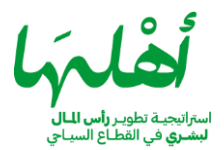

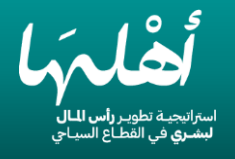

## 3- تسجيل الدخول

أ. مستخدم مسجل في منصة اهلها

| تسجيل الدخول!                                                                                |
|----------------------------------------------------------------------------------------------|
| رقم الموية الوطنية                                                                           |
|                                                                                              |
| تسجيل الدنول                                                                                 |
| اسبت خلمة الفرور<br>باتتسجيل . أنت توافق على سياسة المنصة الشروط والأحدام . سياسة الخصوصية . |
|                                                                                              |

- 1- تعبئة البيانات
- الضغط على زر تسجيل الدخول

ب. مستخدم مسجل في منصة تكامل للتدريب

| لم الم الم الم الم الم الم الم الم الم ا                                                                                                 |
|----------------------------------------------------------------------------------------------------|
| تسجيل الدخول!                                                                                                    |
| رقم الهوية الوطنية<br>في حال سيق لغم التسجيل في منصة تكامل سنحتاج فقط فدخال رقم الهوية الوطنية دون<br>الماحة فدخال كلمة السر تسجيل الدول |
| السبق لي التسجيل في منصة تكامل للتدريب.<br>تسجيل الدخول                                                                                  |
| نسبت كلمة المرور<br>بالتسحيل . انت نوافق على سياسة المنصة الشروط والاحكام . سياسة المصوصية .                                             |

- اختيار "سبق لي التسجيل على منصة تكامل للتدريب"
  - 2- ادخال رقم الهوية
  - 3- الضغط على زر تسجيل الدخول

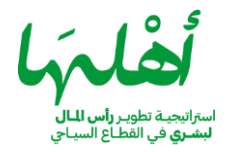

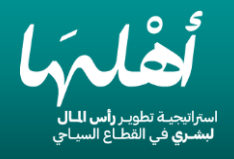

# 4- صفحة استكمال بيانات مستخدم مسجل في منصة تكامل

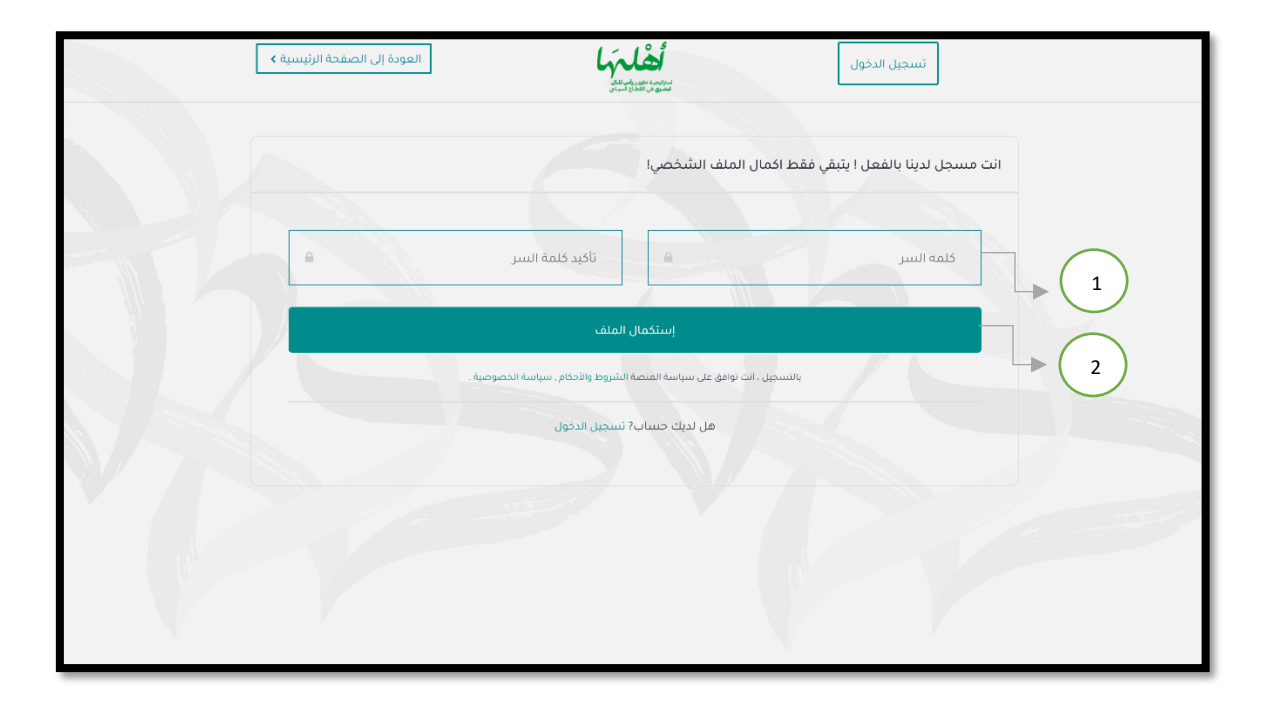

1- ادخال كلمة السر وتأكيد كلمة السر
 2- الضغط على زر استكمال الملف

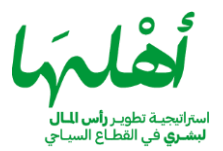

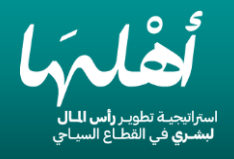

5- البرامج
استعراض الدورات المتوفرة على المنصة حسب البرامج والمسارات المتاحة

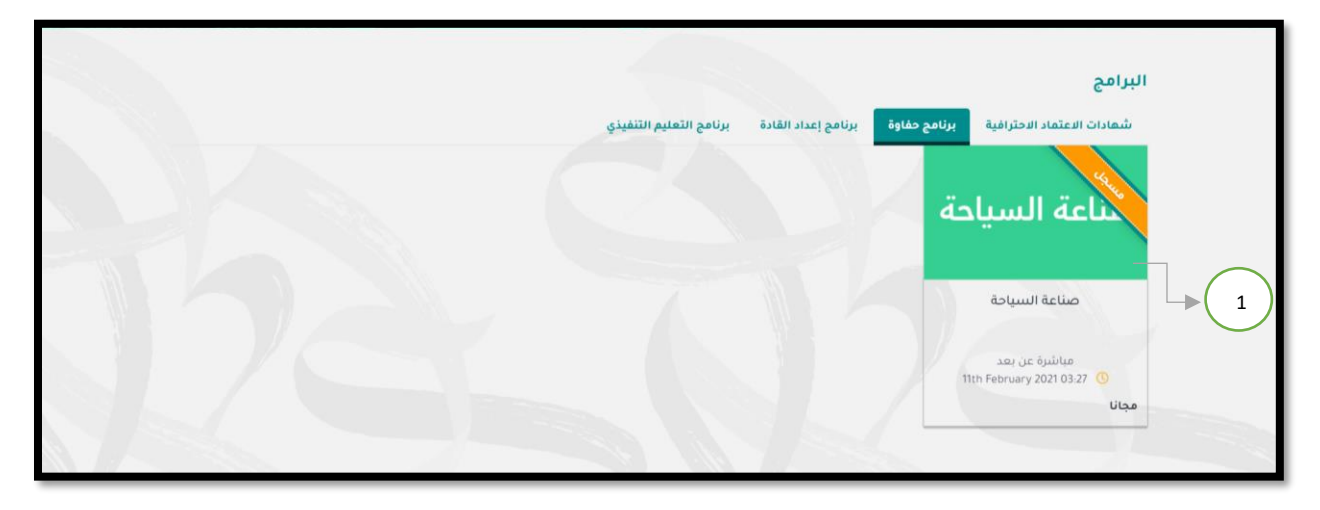

1-استعراض دورة من الدورات الموجودة

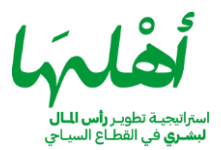

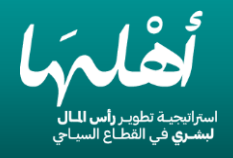

# 6- صفحة الدورة (قبل التسجيل في الدورة التدريبية)

| د تسجیل الدخول کې وزارة السیاحة                                             | تسجیل جدید<br>محمد محمد                                                                |
|-----------------------------------------------------------------------------|----------------------------------------------------------------------------------------|
| القائمة المفضلة 🎔                                                           |                                                                                        |
|                                                                             | تسويق الوجهات السياحية                                                                 |
|                                                                             | دورة تدريبية عن المعارف والمهارات اللازمة في تسويق الوجهات السياحية                    |
| تسويق الوجهات                                                               | آخر تحديث : 11th February 2021 🥏 الغربية                                               |
| السباحية                                                                    |                                                                                        |
|                                                                             |                                                                                        |
|                                                                             | مادا ستتعلم<br>• مفهوم التسوية، السياح، والأدوار الرئيسية. • • خصائص الوجهات السياحية. |
| liloo                                                                       | ♦ الأثر الاقتصادي لنجاح الواجهات السياحية. ♦♦ مقومات تصميم خطة تسويق الوجهات السياحية. |
|                                                                             | التحديات وإساليب الثغلب عليها 🗸                                                        |
| شجن اس                                                                      |                                                                                        |
| يشمل البرنامج التدريبي                                                      | المستهدفين                                                                             |
| ک 3 ساعات تدریب مباشر عن بعد (ZOOM)<br>صحفیهٔ تدریسهٔ                       | • العاملون في التسويق السياحي.<br>• الراغبين في العمل في التسويق السياحي               |
| 🔘 شهادة حضور معتمدة من وزارة السياحة                                        | وصف                                                                                    |
|                                                                             | تشمل الدورة مفهوم التسويق السياحي وخصائص الوجهات السياحية والاثر الاقتصادي للسياحة     |
|                                                                             | محتوى الدورة                                                                           |
| البدع : 1441 (144 (جب 1442) O4) Feb 16 (1442) تاريخ البدع :<br>نوفيت الرياض | ع 24 علي المعات السياحية + تسويق الوجهات السياحية + 240                                |
| الوقت السبت الأحد التثنين الثلاثاء الأربعاء الخميس الجمعة                   | 12mbmb <u><u><u>au</u>usiliauaal</u></u>                                               |
|                                                                             | ه<br>Mins 240 Live at: 2021-02-16 15:30:00 التدريبية المباشرة 0                        |
|                                                                             |                                                                                        |
|                                                                             | المدرب                                                                                 |
|                                                                             | ثامر الحربي                                                                            |
|                                                                             | and 100 1                                                                              |
|                                                                             |                                                                                        |
|                                                                             |                                                                                        |
|                                                                             |                                                                                        |

 الضغط على زر "التسجيل الآن" حتى يتمكن المتدرب من دخول الدورة التدريبية والوصول رابط المحاضرة المباشرة والمحتوى التدريبي مع الإشارة الة ان التسجيل في الدورة التدريبية يتطلب أن يكون للمتدرب حساب مستخدم على المنصة يتم انشاؤه من أيقونه "مستخدم جديد" الظاهر على الصفحة الرئيسية لمنصة أهلها.

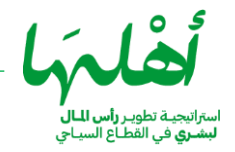

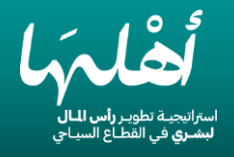

# 7- صفحة الدورة (بعد التسجيل في الدورة التدريبية)

| وزارة السياحية<br>Reney of Tours            | 🖵 دوراتي التدريبية 🗼 🦤 🛱                                                               | الماريخية المحمد المحمد المحمد المحمد المحمد المحمد المحمد المحمد المحمد المحمد المحمد المحمد المحمد المحمد الم |
|---------------------------------------------|----------------------------------------------------------------------------------------|----------------------------------------------------------------------------------------------------|
|                                             | بارات اللازمة في صناعة السياحة بطرق مهنية ووفق                                         | <b>صناعة السياحة</b><br>دورة تدريبية عن المعارف والمع<br>مناهج عالمية                                           |
| صناعة السياحة                               |                                                                                        | آخر ئحدیث ، ۱۱۹۹ 🖚 Tith Pubruery 2021 آخر تحدیث                                                                 |
|                                             |                                                                                        |                                                                                                    |
| مجانا                                       | عة السيامة                                                                             | مادا سنتعلم<br>لا المعارف والمغارات اللازمة في صنا<br>بطرق مغنية ووفق منافع عالمية                              |
| الذهاب إلى الدورة<br>يشمل البرنامج التدريبي | 1                                                                                      | <b>المستهد فين</b><br>- جميع العاملين في قطاع السياحة                                                           |
| 🗖 مقیرة تدرییم.<br>🗅 شعادة مضور             | حال السيامي                                                                            | - الراغيين في العمل في الفطاع السيامي<br>- رواد الأعمال الراغيين في الاستثمار في الم<br>- المجتمع المحلي<br>-   |
|                                             | دي في المملكة - وسائل جذب السياح للسمودية - تجديد الصورة الذفنية<br>بية لصنّاع السياحة | 9صف<br>- صناعة السيامة وأثرها الارتماعي والاقتصاء<br>للسيامة وفق الوسائل الحديثة - مغازات اساس                  |
|                                             |                                                                                        | محتوى الدورة                                                                                                    |
|                                             | 1 (2)<br>Mina 0 (2)                                                                    | + صناعة السياحة                                                                                                 |
|                                             | mb                                                                                     | 📗 الحقيبة التدريبية                                                                                             |
|                                             | ر الحربي                                                                               | المدرب                                                                                                    |

1-الضغط على زر الذهاب الى الدورة للوصول رابط الدورة والتدربيية والحقيبة التدربيية

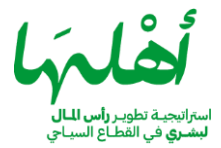

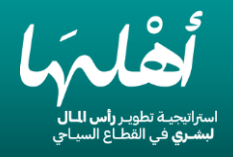

## 8-محتوى الدورة عند الانضمام

تظهر هذه الشاشة **قبل** بدء الدورة التدريبية عند الانضمام للدورة ويتم تفعيل رابط الدخول عند موعد بدء الدورة.

| محتوى الدورة انظرة عامة                                                                                                    |
|----------------------------------------------------------------------------------------------------|
| zoom                                                                                                    |
| رابط الدخول للورشة التدريبية عبر تطبيق زووم<br>• سوف يتم تفعيل رابط الدخول نلورشة التدريبية في موعد الإطلاق المحدد                    |
| Start : 0d 0h 0m 1s                                                                                                    |
|                                                                                                    |
| 282 ممادى الثانية 1442 (28 جمادى الثانية 1442) 03:27 صباحاً الى 03:29 صباحاً                                                          |
|                                                                                                    |
|                                                                                                    |
| سوف تتمكن من تحميل شمادة الحضور بعد التماء الورشة<br>الدريبية مباشرة، وبعد الأكد من دخوتكم للورشة التدريبية عبر<br>رابط زوم في الأعلى |
|                                                                                                    |
| اللغة ؛ العربية                                                                                                    |

## 9-محتوى الدورة عند البدء

تظهر هذه الشاشة عند بدء الدورة التدريبية

| نظرة عامة                                                                                                    | محتوى الدورة    |
|----------------------------------------------------------------------------------------------------|-----------------|
| كوموس<br>الرجاء الضغط هنا للوصول الى الورشة التدريبية عبر منصة (ووم<br>End : 0d 0h 1m 30s<br>القالية<br>الفلية<br>المانية 1 عبر 100 عباطً الى 20:00 مبياطً الى 20:00 مبياطً الى 20:00 مبياطً |                 |
| سوف تلمفن من تحميل شعادة العضور بعد الثلغاء الورشة<br>بيربية عباشرة، وبعد الثلغد عن دفولدم للورشة التدريبية عبر<br>البط رووم في القان                                                        |                 |
|                                                                                                    | اللغة : العربية |

1-الضغط على زر الوصول الدورة التدريبية عبر منصة زووم

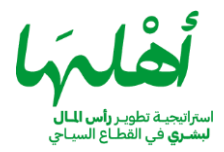

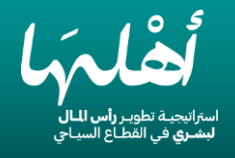

## 10- شهادة الحضور

1- سيتم اصدار شهادة الحضور للمتدرب وارسالها عبر البريد الالكتروني خلال إسبوعين من تاريخ حضور الدورة وتقييم الدورة بحيث (يشترط على المتدرب حضور الدورة التدريبيه عبر الضغط على رابط الوصول للدورة التدريبية والذي سيتم ارسالها عبر البريد الالكتروني المسجل او من خلال الدخول على صفحة الدورة في المنصة ,كما يجب على المتدرب تقييم الدورة التدريبية ليتم اصدار الشهادة)

| Subject                   | دة حضور برنامج تدريبي | شها                                  |                                                                    |  |
|---------------------------|-----------------------|--------------------------------------|--------------------------------------------------------------------|--|
| Certificate.jpg<br>255 KB | ~                     | تحميل الشهاده                        |                                                                    |  |
|                           |                       |                                      |                                                                    |  |
|                           |                       | وزارة السياحة<br>Ministry of Tourism | منصة التدريب السياحية الإلكترونية                                  |  |
|                           |                       |                                      | اسم المتدرب                                                        |  |
|                           |                       | ، السياحية) ، ويمكنكم تحميلها من     | تم اصدار شهادة حضوركم للدورة التدريبية (تسويق الوجهات<br>المرفقات. |  |
|                           |                       | ي القطاع السياحي                     | © برنامج الهها لتطوير راس المال البشري في                          |  |

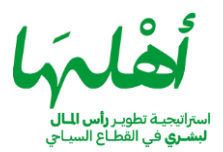